# WORKDAY

# **QUICK REFERENCE GUIDE**

## **Teaching Overload – Exempt and Non-Exempt Staff**

#### Keep in Mind

- Teaching overloads are entered as an Additional Job, including when work is being performed in the employee's current supervisory organization
- Caution! Worker-Sub type for all staff-teaching overload positions is Staff
- Overload for exempt staff should be effective for entire month(s) as Workday will pro-rate the amount. The overload should begin on the first day of the month and end on the last day of the month

#### **Information Needed**

Account(s) funding the overload

## **Steps - Create Job Requisition/Create Position**

- 1. Search for the **Supervisory Organization** where the teaching overload requisition/position will be assigned
- 2. Perform a **Related Action** off of the **Supervisory Organization**
- 3. Hover over Job Change and click Create Job Requisition

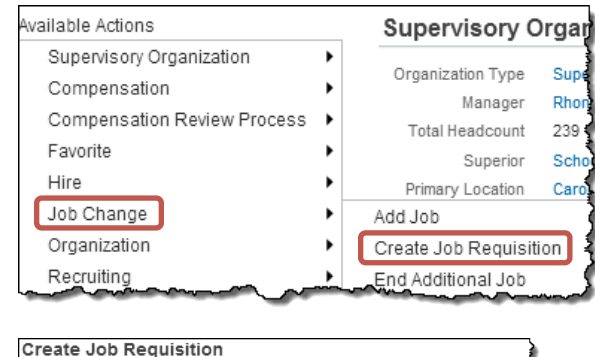

4. Choose Create New Position

|   | Create Job Requisition                               |                      |                                       |         |
|---|------------------------------------------------------|----------------------|---------------------------------------|---------|
|   | Supervisory Organ                                    | ization *            | School of Cinematic Arts: Ruby Studie | s (Rhon |
| 4 | <ul> <li>Create New</li> <li>For Existing</li> </ul> | Position<br>Position | n<br>enter search text                |         |
|   | Worker Type * Er                                     | nployee              | V                                     |         |
|   | ок Cancel                                            |                      |                                       |         |
|   |                                                      | ~ <u>~ ~</u>         |                                       |         |

- 5. Number of Openings should be entered as 1
- Select Reason of Not for Posting>Noncompetitive fill; no recruiting required to prevent posting the position
- Job Posting Title should be TOVLD and the correct Job Title as stated in the contract.
   Example: TOVLD Part-Time Lecturer
  - You will need to add the **TOVLD** designation again to the Job Title when you add the job
- 8. Attachments: Upload supporting documentation

| Create New Position    |                                            |                                                           |                          |
|------------------------|--------------------------------------------|-----------------------------------------------------------|--------------------------|
| Number of Openings     | 1 4 5                                      |                                                           |                          |
| Reason *               | Not For Posting > Non-competitive fill; no | recruiting required 🗐 🧹 🖌 💧                               |                          |
| Replacement for        | enter search text                          | $\bigcirc$                                                |                          |
| Recruiting Instruction | select one                                 |                                                           |                          |
| Job Posting Title 🕇    | TOVLD Part-Time Lec <b>7</b>               |                                                           |                          |
| Job Description        |                                            |                                                           |                          |
| Justification          | 0                                          |                                                           |                          |
| - Attachments          |                                            |                                                           |                          |
| Attachments            |                                            |                                                           |                          |
| Job Requisiti          | on Attachment                              | Comment                                                   | File                     |
|                        |                                            | Description of teaching overload supporting documentation | W Teaching Overload.docx |

- **9.** Job Profile: Job Family and Compensation Grade map from Job Profile. Use the job profile specified in the contract. For a list of the Job Codes and descriptions, please visit the USC Compensation website
  - Note: Two Part-Time Lecturer Job Profiles exist. Exempt positions have an E following the Job Profile name
- **10. Worker Sub-type:** Always use **Staff** for staff teaching overloads. Do **NOT** use faculty
- 11. Time Type: Select Part time
- **12. Primary Location:** When the work location is not in the selection list, select Off Campus (near HSC), Off Campus (near UPC) or Off Campus (other)
- 13. Scheduled Weekly Hours: Enter zero "0"
  - Total FTE for an employee is based on scheduled work hours for all of the employee's positions. By entering ze Scheduled Weekly Hours as "0", this position does not increase an employee's total FTE
- **14. Work Shift:** Should be the same as the employee's primary position
- **15. Recruiting Start Date:** Date is required even when the position is not posted. For teaching overloads, you may enter the same date as the Target Hire Date
- **16. Target Hire Date:** For exempt staff, enter the first day of a month

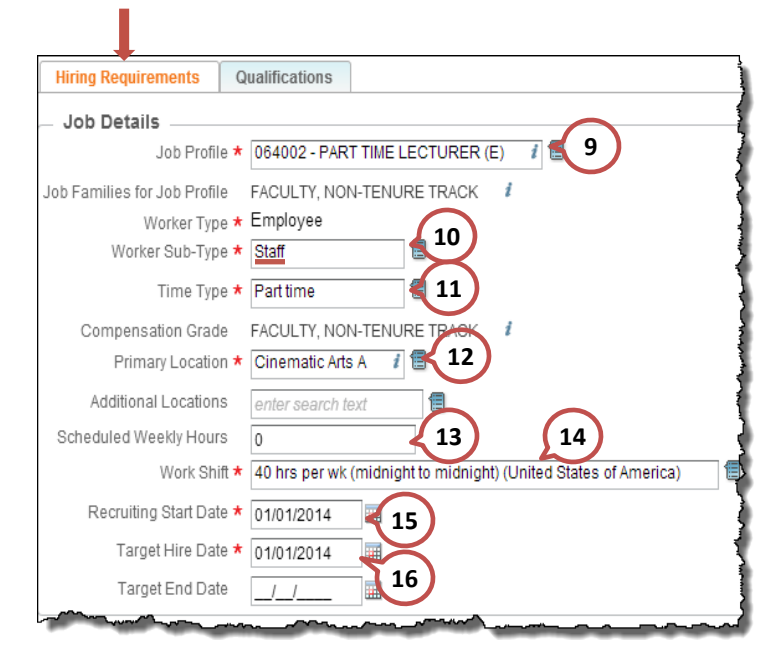

Comments entered in this **Comment Box** are <u>not</u> visible to downstream approvers

# Qualifications are not entered in Workday

| Hiri  | ng Requireme | ents Qualifications |                            |                                |                         |
|-------|--------------|---------------------|----------------------------|--------------------------------|-------------------------|
| Quali | fications    |                     |                            |                                |                         |
| Certi | fications    |                     |                            |                                |                         |
| 0     | Required     | Country             | Certification (Predefined) | Certification (Not Predefined) | Issuer (Not Predefined) |
| Com   | petencies    |                     |                            |                                |                         |
| 0     | Required     | *Competency         |                            | Level                          |                         |
| Educ  | ation        |                     |                            |                                |                         |
| 0     | Required     | *Degree             |                            | Field of Study                 |                         |
| Work  | Experienc    | e                   |                            |                                |                         |
| 0     | Required     | *Work Experience    |                            | perience Level                 |                         |
| Lang  | uages        |                     |                            |                                |                         |
| 0     | Bequired     | ×l anguage          |                            |                                |                         |
| •     | noquirou     | Languago            | *Ability                   | Profic                         | iency                   |
| Resp  | onsibilities |                     |                            |                                |                         |
| 0     | Required     | *Responsibility     |                            |                                |                         |
| Train | ing          |                     |                            |                                |                         |
| 0     | Required     | *Training           | *Training Type             |                                | Description             |
|       |              |                     |                            |                                |                         |

DO NOT change **Company** and **Cost Center** defaults. The actual funding account will be entered during the **Add Additional Job** business process in **Costing Allocation** 

Read the help text at top of the page for fields that are restricted

17. Enter **Home Department** in **Region** field. Region is used for pay check routing, integrations between Workday and other systems and reporting. The region in the primary positions will take precedence

| Change Organization Assignments<br>Assign Organizations: Create Position: OVLD-Part-Time Lecturer <i>i</i>                                                                                                    |                                                                 |  |  |  |
|----------------------------------------------------------------------------------------------------|-----------------------------------------------------------------|--|--|--|
| There are several critical steps to follow, please read the instr carefully:                                                                                                    | uction below                                                    |  |  |  |
| The Home Department Code should be added to the REGION     Please <u>do not adjust</u> the data in the following fields:         Currently Enrolled         On Campus         Student Worker Status         Cost Center         Benefit Org     If this is for the University Hospitals, please fill out details for M Orientation Waiver and Hospital Pay Rule     If the position is in a Development Organization or Job Family, is election in the Development Organization field below Effective Date     Ol/01/2014 | field<br>Ieal Waiver,<br>please make that                       |  |  |  |
| Organization Type                                                                                                    | Proposed Organization                                           |  |  |  |
| Company i                                                                                                    | University of Southern<br>California                            |  |  |  |
| Cost Center                                                                                                    | 2219328888 PAYROLL<br>CLEARING-CINEMATIC<br>ARTS                |  |  |  |
| Region 1                                                                                                    | enter search text (E)<br>× 0550271000<br>Cinematic Arts Library |  |  |  |
| Grant 1                                                                                                    |                                                                 |  |  |  |
| Program <i>i</i>                                                                                                    |                                                                 |  |  |  |
| Business Unit i                                                                                                    |                                                                 |  |  |  |
| Fund 1                                                                                                    |                                                                 |  |  |  |
| Currently Enrolled i                                                                                                    |                                                                 |  |  |  |
| On Campus 1                                                                                                    |                                                                 |  |  |  |
| Benefits i                                                                                                    |                                                                 |  |  |  |
| Student Worker Status 1                                                                                                    |                                                                 |  |  |  |
| Meal Waiver 1                                                                                                    |                                                                 |  |  |  |
| Hospital Orientation Waiver 1                                                                                                    |                                                                 |  |  |  |
| Hospital Pay Rule 1                                                                                                    |                                                                 |  |  |  |
| Development Organization <i>i</i>                                                                                                    |                                                                 |  |  |  |
| Tenure <i>i</i>                                                                                                    |                                                                 |  |  |  |
| Additional Information                                                                                                    |                                                                 |  |  |  |
|                                                                                                    |                                                                 |  |  |  |
| Inter your comment                                                                                                    | Process History Related Link                                    |  |  |  |
| Submit Save for Later Cancel                                                                                                    |                                                                 |  |  |  |
|                                                                                                    |                                                                 |  |  |  |

#### 18. In Proposed column, add a staff teaching overload compensation plan

- a. For Exempt staff, select salary compensation plan Teaching Overload Pay Exempt (Non-Faculty)
- b. For Non-Exempt staff, select hourly compensation plan Teaching Overload Pay Hourly
- a. **Remove** "Base Pay Hourly" and any other defaulted compensation plans that are not appropriate for the overload
- 19. In Proposed column, enter the anticipate rate of pay for the teaching overload position
  - a. For Exempt staff, enter compensation Amount on a monthly basis and select Frequency of Monthly
  - b. For Non-exempt staff, enter compensation **Amount** on an hourly basis and select **Frequency** of Hourly.
  - c. For KECK Medical Center employees, enter **Amount** on a biweekly basis and select **Frequency** of Biweekly
- 20. Click on **Details** and enter **Expected End Date** which should be the anticipated end of the teaching overload or the end of the fiscal year, whichever comes first
  - a. For Exempt staff, enter the last day of the month in which the overload ends
  - b. For Non-Exempt staff, enter anticipated last day of the overload
- 21. In **Comment** box, enter brief explanatory comments for the downstream approvers. Indicate the justification for the staff teaching overload, why the position is needed and how it will be funded (include account numbers)

Example: <u>Exempt</u> Staff Teaching Overload:

|                         |                                                 |                    | Compensation Plan                                                          |          |
|-------------------------|-------------------------------------------------|--------------------|----------------------------------------------------------------------------|----------|
| Compensation            | Current                                         | Proposed 18        | Teaching Overload Pay - Exempt (Non-Faculty)                               |          |
| Effective Date & Reason | Effective Date 08/08/2014                       |                    | Total Base Pay<br>72,321.11 - 120,530.31 USD Annual (Internal Use<br>Only) | ß        |
| Total Base Pay          | Total Base Pay                                  | Total Bass Pay 0   | Amount * 2,000.00                                                          |          |
| Guidelines              | Pay Range                                       | Pay Range 72,32    | Currency * USD (III)<br>Frequency * Monthly (III)                          |          |
| Salary                  |                                                 | ÷ (20)             | (→) Additional Details<br>Expected End Date       12/31/2014               |          |
|                         | Assignment Details   Plan Name   Effective Date | Assignment Details | Compensation Element Teaching Overload Pay<br>Grade FACULTY, NON-TENURE    | 🕲 Undo 🗹 |
| Hourly                  |                                                 | $\oplus$           | TRACK Grade Profile PART TIME LECTURER                                     |          |
| Allowance               |                                                 | $\oplus$           | (E)<br>Assignment Details                                                  |          |
| Merit                   |                                                 | ÷                  | 2,000.00 USD Monthly                                                       |          |
| Bonus                   |                                                 | $\oplus$           | Done                                                                       |          |

### **Manage Additional Job**

- 1. When the position is created and approved, perform an Add Additional Job business process to assign the overload. Refer to Add Additional Job QRG
- 2. When Overload assignment is complete, perform an End Additional Job business process. Close the position during the process. Refer to End Additional Job QRG